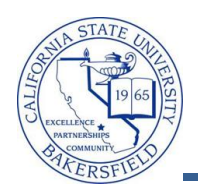

## **Printing Your Grade Roster**

You can print your Grade Roster by clicking the Printer Friendly Version link and using the print button on your web browser. To print your grade roster:

| 1.0                 | v Te                                                                                                    | aching Sche                                                | dule > Fall 2010 > Ca                             | I State IIni              | / Rakere               | field                                  |                                                 |                                      |  |
|---------------------|----------------------------------------------------------------------------------------------------|------------------------------------------------------------|---------------------------------------------------|---------------------------|------------------------|----------------------------------------|-------------------------------------------------|--------------------------------------|--|
| IMI                 | y ie                                                                                                    | acting sche                                                | dule > Fall 2010 > Ca                             |                           | , Dakers               | neiu                                   |                                                 |                                      |  |
|                     |                                                                                                    |                                                            |                                                   | Enrolled                  | Days & III             | nes                                    | Room                                            | Class Dates                          |  |
| 888                 | F                                                                                                    | (80637)                                                    | <u>1</u> Programming<br>Fundamentals<br>(Lecture) | 36                        | MoTuWe 7               | :55AM - 9:25AM                         | Science III<br>315                              | Sep 13, 2010-<br>Nov 24, 2010        |  |
| ñ                   |                                                                                                    | CMPS0<br>(80528)                                           | 2 Programming<br>Evolution                        | 36                        | Th 7:55AM              | 1 - 9:25AM                             | Science III<br>315                              | Sep 13, 2010-<br>Nov 24, 2010        |  |
| ñ                   | Ę                                                                                                    | Click the                                                  | Grade Roster i                                    | con.                      | тва                    |                                        | ТВА                                             | Sep 13, 2010-<br>Nov 24, 2010        |  |
| ñ                   |                                                                                                    | CMPS 221-7<br>(81587)                                      | 02 Programming<br>Fundamentals<br>(Laboratory)    | 1                         | ТВА                    |                                        | ТВА                                             | Sep 13, 2010-<br>Nov 24, 2010        |  |
| G                   | Grade Roster   Fall 2010   Regular Academic Session   Cal State Univ., Bakersfield   Undergraduate   CMPS 221 - 01 (80637) change class   Programming Fundamentals (Lecture)   Days and Times Room   MoTuWe 7:55AM-9:25AM Science III 315   Marc Thomas 09/13/2010 - 11/24/2010 |                                                            |                                                   |                           |                        |                                        |                                                 |                                      |  |
| Student Grade       |                                                                                                    |                                                            |                                                   |                           |                        |                                        | <u>Find</u>   Vie                               | ind   View All   🚾   🔠               |  |
|                     |                                                                                                    | ID                                                         | Name                                              | Roste<br>Grade            | er Official<br>Grade   | Program and Plan                       | Level                                           | Grading<br>Basis                     |  |
|                     |                                                                                                    | 1 00024                                                    | Ester, Polli                                      |                           | -                      | UGRD - Baccalaureat<br>Mathematics     | e - Junio                                       | r Graded                             |  |
|                     |                                                                                                    | 2 00018                                                    | Shui, Feng                                        | в                         | в                      | UGRD - Baccalaureat<br>Mathematics     | e - Soph                                        | omore Graded                         |  |
|                     | Sele                                                                                                    | ect All Clear A                                            | add this grade to selec                           | ted students              |                        |                                        | Pr                                              | inter Friendly Vers                  |  |
| Clie<br>frie<br>the | ck t<br>endl<br>e ros<br>stud                                                                                                    | he <b>Printer F</b><br>y version wi<br>ster.<br>lent Grade | riendly Version linl<br>I open in a new bro       | k to print y<br>wser wind | our roste<br>ow or tab | r. Depending on y<br>. You can use you | our web bro<br>r web brows<br><u>Find   Vie</u> | wser, the printe<br>ser button to pr |  |
|                     |                                                                                                    | 10                                                         | Nama                                              | Roste                     | r Official             | Deserves and Disc                      | 1                                               | Grading                              |  |
|                     | _                                                                                                    | 10                                                         | name                                              | Grade                     | Grade                  | UGRD - Baccalaureet                    | Level                                           | Basis                                |  |
|                     |                                                                                                    | 1 00024                                                    | Ester, Polli                                      |                           | <u> </u>               | Mathematics                            | Junio                                           | Graded                               |  |
|                     |                                                                                                    | 2 00018                                                    |                                                   | B                         | B                      | Mathematics                            | Sopho                                           | omore Graded                         |  |
|                     | iew A                                                                                                    | (      🗠   <u>Down</u>                                     | load I Rows :                                     | L - 36 of 36 🖻            |                        |                                        |                                                 | inter Trinedly Mar                   |  |
| Vi                  |                                                                                                    | FAIL CLASS AL                                              |                                                   |                           |                        |                                        | • DF                                            |                                      |  |
| vi<br>s             | elec                                                                                                    | t All Clear All                                            | dd this grade to select                           | ed students               |                        |                                        | <u> </u>                                        |                                      |  |